# Updated \*eDOCSNL NL CPP Sidebar

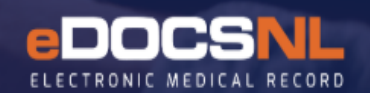

## **User Guide**

Based on guidance from the eDOCSNL Program's Clinical Advisory Committee, an updated version of the provincial NL CPP Sidebar, called **"\*eDOCSNL NL CPP Sidebar**" is now available in all EMRs:

The improved value of the updated Sidebar is in:

- the addition of new widgets (boxes), such as "INRs (Most Recent 5)".
- the added details that will now display within widgets, such as Goal details.
- the reordering of the widgets; and
- the ability to individually manage selected population-based primary care Clinical Decision Support (CDS) screening triggers/manoeuvres through the use of applying and cancelling Goals. (Please refer to the User Guide entitled *"eDOCSNL Using Cancelled Goals to Disable CDSs for Specific Patients"* for further details.)

For assistance, please reach out to the eDOCSNL Program at info@eodcsnl.ca

|                                                    |                            | *eDOCSNL NL CP         | P Sideb Prin           | t Select S           | idebar View       | as Timeline |
|----------------------------------------------------|----------------------------|------------------------|------------------------|----------------------|-------------------|-------------|
| Profile - Curre                                    | nt and Pas                 | t Only                 |                        |                      |                   | Ξ           |
| Medical Curren<br>Surgical Hx Past                 | t Back Pain<br>Lobotomy -  |                        |                        |                      |                   | _           |
| Meds                                               |                            |                        |                        |                      |                   | Ξ           |
| Active<br>AMOXICILLIN 500 r<br>ferrous fumarate 30 | ng CAPSULE<br>0 mg (100 mg | iron) TABLET           | 01May2<br>01May2       | 3-04May<br>3-30Jul2  | 23 Oral<br>3 Oral |             |
| Goals                                              |                            |                        |                        |                      |                   | Ξ           |
| Active Goals (6)                                   | Cancelled G                | oals                   |                        |                      |                   |             |
| Active Goals<br>Goal Name<br>Influenza             | Target Last                | Value                  | Last Date<br>01Jan2023 | Next Di<br>01Jan2    | ue<br>024         |             |
| Influenza (Flu)                                    |                            |                        | 01Jan2023              | 01Jan2               | 024 🔒             |             |
| Influenza Vaccine                                  |                            |                        | 01Jan2023              | 01Jan2               | 024 🔒             |             |
| FECAL IMMUNO                                       |                            |                        | 01Jan2023              | 01Jan2               | 025 🔒             |             |
| Mammogram                                          |                            |                        | 01Jan2023              | 01Jan2               | 025 🔒             |             |
| PAP SMEAR                                          |                            |                        | 01Jan2023              | 01Jan2               | 026 🔒             |             |
| <b>Clinical Metric</b>                             | s                          |                        |                        |                      |                   | =           |
| CHADS2 Score                                       |                            | 6                      |                        |                      | 2023-05           | -01         |
| Framingham CVD<br>Score                            | 10-year Risk               | 7.3                    |                        |                      | 2023-05           | -01         |
| Clinical Frailty Sco                               | re                         | 5. Living V<br>Frailty | Vith Mild              |                      | 2023-05           | -01         |
| PHQ-9 Question 1                                   | Score                      | 9                      |                        |                      | 2023-05           | -01         |
| GAD-7 Question 1                                   |                            | 7                      |                        | 0/                   | 2023-05           | -01         |
| SpO2<br>Height                                     |                            | 90                     |                        | 70<br>CM             | 2023-05           | -01         |
| BP systolic                                        |                            | 110                    |                        | mm<br>Ha             | 2023-05           | -01         |
| Weight                                             |                            | 68.0                   |                        | kg                   | 2023-05           | -01         |
| Glucose (meter)                                    |                            | 5.6                    |                        |                      | 2023-05           | -01         |
| Pulse                                              |                            | 85                     |                        | bpm                  | 2023-05           | -01         |
| BP diastolic                                       |                            | 85                     |                        | Hg                   | 2023-05           | -01         |
| vvaist circumferend<br>BMI                         | e                          | 28.3                   |                        | cm<br>kg/m^2         | 2023-05           | -01         |
| HbA1C                                              |                            | 7.0                    |                        | Agrif <sup>1</sup> 2 | 2021-04<br>Final  | -27         |
| HbA1c/TOTAL HEI                                    | MOGLOBIN                   | 80                     |                        | %                    | 2017-07<br>Final  | -17         |
|                                                    |                            |                        |                        |                      |                   |             |

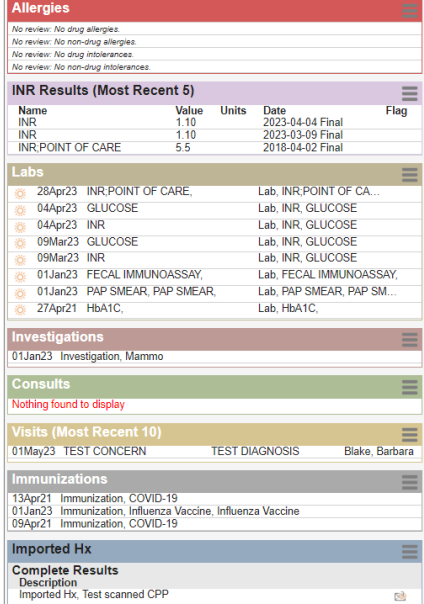

## TO FIND AND FAVOURITE THE UPDATED SIDEBAR

To access and Favourite the updated \*eDOCSNL NL CPP Sidebar, hover and right-click on any existing Sidebar icon from within a patient chart, hover on "Open Sidebar" and select (left-click) on "Open \*eDOCSNL NL CPP Sidebar":

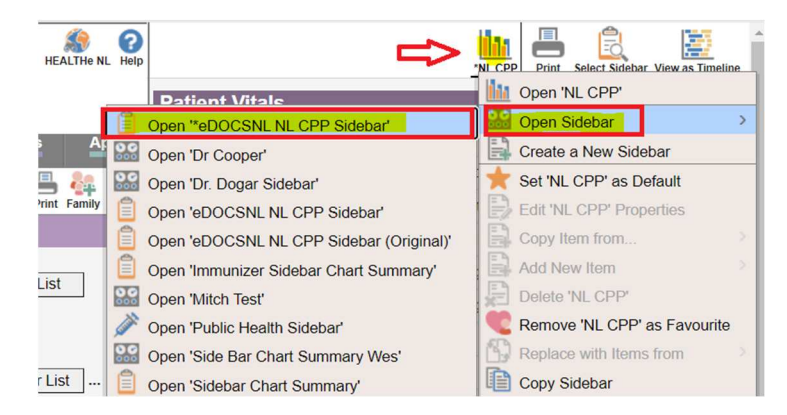

Once selected, the \*eDOCSNL NL CPP Sidebar can be Favourited by left clicking on the gray heart:

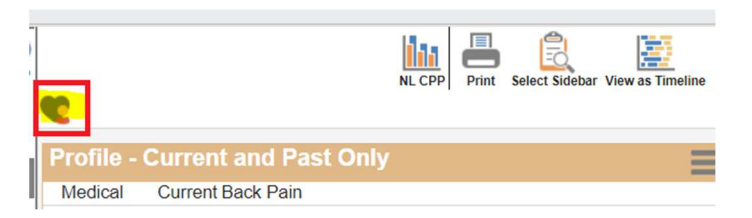

The \*eDOCSNL NL CPP Sidebar can also be set as a User Default Preference in their Profile:

| Inchitest.med-access.net/ui/stat                                                    | ic/b3fce1e66006e378d5384c5a29d3a1fe.html#/admin/user/detail User Settings: bblake General Groups Passwords Macros Signing Options Preferences Filters Preferred Mgmt History - | Templates Workflows Features Permissions • Contra Preferences                          |
|-------------------------------------------------------------------------------------|----------------------------------------------------------------------------------------------------|----------------------------------------------------------------------------------------|
| My Profile<br>USER ADMINISTRATION<br>User List<br>User Groups<br>Resources<br>Roles | User Interface Preferences Default Tab: Demographics Chart Summary Full Chart Summary Template Sidebar: ************************************                                   | Scheduling Preferences<br>Schedulable<br>Appt Interval: 10 v mins<br>Default Appt Type |

Or, if able to access Template Admin, can be set as a Favourite for a User, specific Group or all Users in the EMR:

| Template M            | anagement       |       |      |         |            |                                 |               |     |       |                 |      |        |          |            | List New Export Hel |
|-----------------------|-----------------|-------|------|---------|------------|---------------------------------|---------------|-----|-------|-----------------|------|--------|----------|------------|---------------------|
| Demog                 | Visits          | Tasks | Meds | Profile | Labs       | Invest                          | Consults      | Imm | Goals | Appt            | CDS  | Filter | Workflow | Dashboards | Obs                 |
| Dashboards .          |                 |       |      |         |            |                                 |               |     |       |                 |      |        |          |            | New                 |
| Name                  | Type<br>Sidebar | -     |      |         |            |                                 |               |     |       |                 |      |        |          | User       | Group Site/EMR      |
| Name<br>*eDOCSNL NL C | CPP Sidebar     |       |      |         | Des<br>Upd | cription<br>ated sidebar from M | NL CPP (2023) |     |       | Type<br>Sidebar | User |        | B,       | 2          |                     |

#### TIPS:

• The width of a Sidebar can be changed by the user by dragging the divider line:

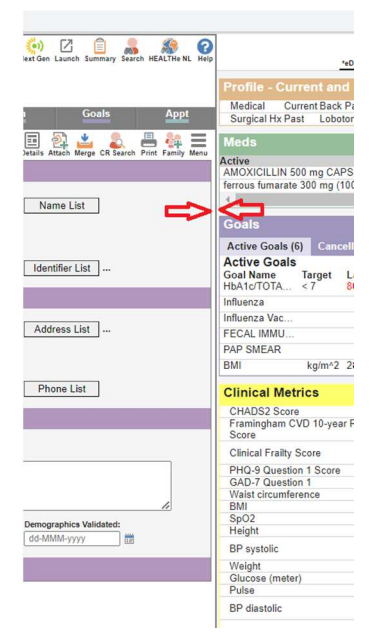

• Toggle the Sidebar on and off within Tasks by clicking on the Sidebar icon:

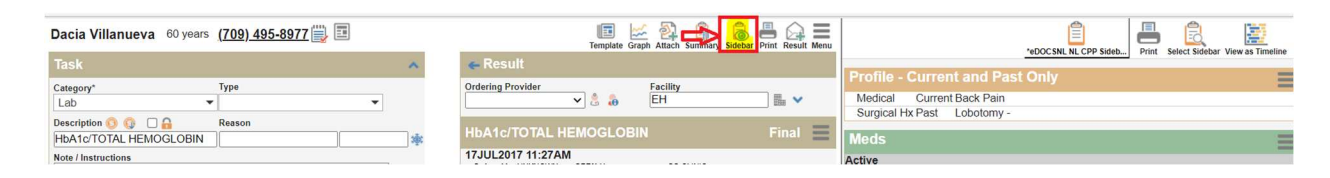

• Make a copy of a Sidebar by hovering, right-clicking and selecting "Copy Sidebar". An icon will be added and the copy will be renamed with the user's name added. The copied Sidebar can be Favourited, renamed and edited as required:

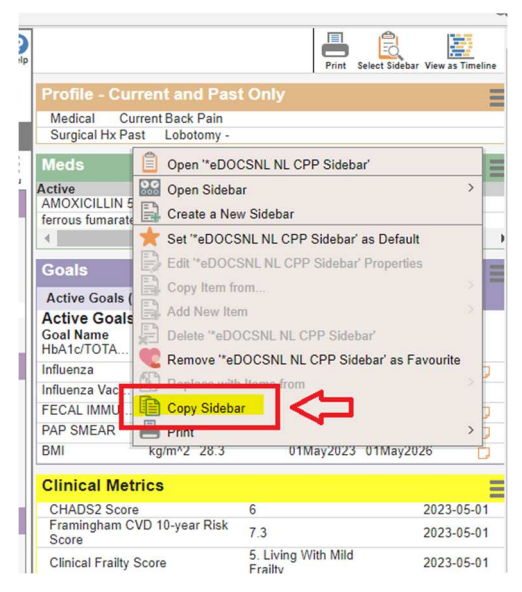

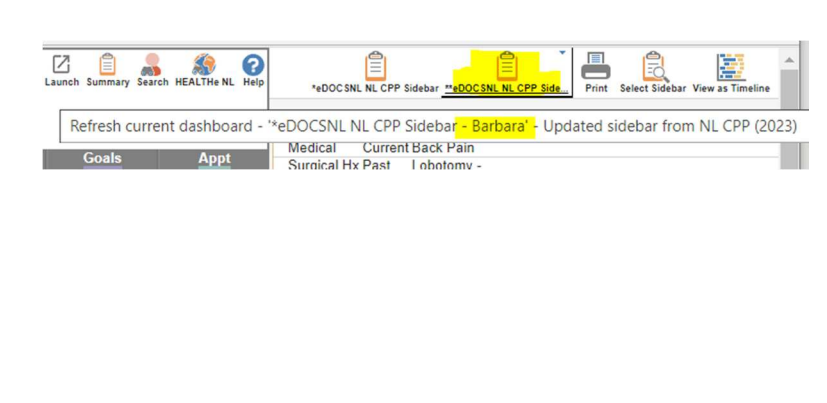

## **DETAILS OF WIDGETS**

#### **Profile – Current and Past Only**

Deleted Profile items will no longer be displayed in the Sidebar widget, but can always be accessed via the Profile Tab. You will notice that the Current profile items have been separated from the Past on separate tabs in the widget for ease of view and to prevent the widget from getting too cluttered.

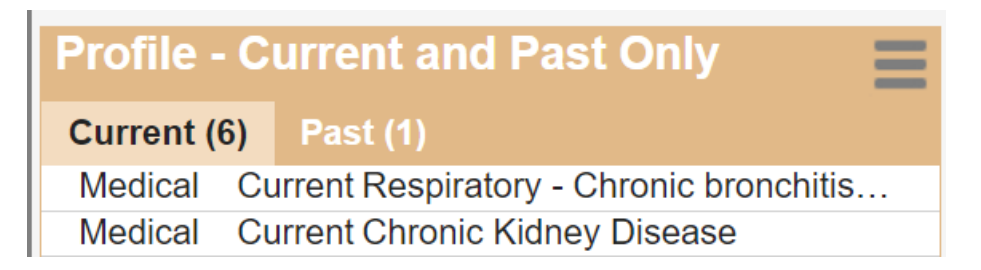

#### Meds

Displays "Active and Recently Active" (only) and has ROUTE added to the display:

| Meds                       |        |                 |      | Ξ |
|----------------------------|--------|-----------------|------|---|
| Active                     |        |                 |      |   |
| AMOXICILLIN 500 mg CAPSULE | 1 Caps | 12Apr23-15Apr23 | Oral |   |

#### Goals

Multiple new features added:

• Active Goals will display the Target Value, Last Value (if numeric), the Last Date of the result, Next Due date based on interval set (or Unknown or Overdue message) and hovering on the Note icon will display any Reason added to that Goal:

| Goals                                       |                                    |                        |                     |       |           |
|---------------------------------------------|------------------------------------|------------------------|---------------------|-------|-----------|
| Active Goals (5)                            | Cancelled Goals (2)                |                        |                     |       |           |
| Active Goals<br>Goal Name<br>HbA1c/TOTAL HE | <b>Target Last Value</b><br>< 7 80 | Last Date<br>17Jul2017 | Next Due<br>Overdue |       |           |
| Influenza (Flu)                             |                                    | 01Jan2023              | 01Jan2024           | æ     |           |
| FECAL IMMUNOAS                              | S                                  | 01Jan2023              | 01Jan2025           |       |           |
| Mammogram                                   |                                    | 01Jan2023              | 01J                 | ancer | Screening |
| PAP SMEAR                                   |                                    | 01Jan2023              | 01Janzozo           | Ð     | Ŀ         |

• Cancelled Goals will display the Last Value (if numeric), the Last Date of the result and the Cancel Reason:

| Goals                 |                     |           |                     | Ξ |
|-----------------------|---------------------|-----------|---------------------|---|
| Active Goals (5)      | Cancelled Goals (2) |           |                     |   |
| <b>Cancelled Goal</b> | S                   |           |                     |   |
| Goal Name             | Last Value          | Last Date | Cancel Reason       |   |
| Influenza (Flu)       |                     | 01Jan2023 | No longer indicated |   |
| Mammogram             |                     | 01Jan2023 | Patient declined    |   |

**Note:** Providers now have the ability to individually manage selected population-based primary care Clinical Decision Support (CDS) screening triggers/manoeuvres through the use of applying and cancelling Goals. (Please refer to the User Guide entitled *"eDOCSNL Using Cancelled Goals to Disable CDSs for Specific Patients"* for further details).

### **Clinical Metrics**

This widget has been renamed (previously Patient Vitals) and now displays the most recent value ("last") and date of 16 key clinical metrics, if they are available in the patient's chart. They are sorted in the order of most recent to oldest. (Note that due to a known technical issue within the software, that the BP systolic and BP diastolic readings are still displayed separately):

| Clinical Metrics                     |                                |          | Ξ                   |
|--------------------------------------|--------------------------------|----------|---------------------|
| CHADS2 Score                         | 6                              |          | 2023-05-01          |
| Framingham CVD 10-year Risk<br>Score | 7.3                            |          | 2023-05-01          |
| Clinical Frailty Score               | 5. Living With Mild<br>Frailty |          | 2023-05-01          |
| PHQ-9 Question 1 Score               | 9                              |          | 2023-05-01          |
| GAD-7 Question 1                     | 7                              |          | 2023-05-01          |
| Waist circumference                  | 100                            | cm       | 2023-05-01          |
| BMI                                  | 28.3                           | kg/m^2   | 2023-05-01          |
| SpO2                                 | 98                             | %        | 2023-05-01          |
| Height                               | 154.9                          | cm       | 2023-05-01          |
| BP systolic                          | 110                            | mm<br>Hg | 2023-05-01          |
| Glucose (meter)                      | 5.6                            |          | 2023-05-01          |
| Weight                               | 68.0                           | kg       | 2023-05-01          |
| Pulse                                | 85                             | bpm      | 2023-05-01          |
| BP diastolic                         | 85                             | mm<br>Hg | 2023-05-01          |
| HbA1C                                | 7.0                            |          | 2021-04-27<br>Final |
| HbA1c/TOTAL HEMOGLOBIN               | 80                             | %        | 2017-07-17<br>Final |

### Allergies

Includes more detail on the Allergen, Reaction and Severity:

| Allergies                                                                        |
|----------------------------------------------------------------------------------|
| DA Sulfa (Sulfonamide Antibiotics):sulfamethoxazole/trimethop Anaphylaxis Severe |
| No review: No non-drug allergies.                                                |
| No review: No drug intolerances.                                                 |
| No review: No non-drug intolerances.                                             |

#### **INR Results (Most Recent 5)**

A new widget which will display the more recent 5 INR results (if applicable to the patient), including those resulted from Point of Care testing equipment:

| INR Results (Most Recent 5) |       |       |                          |      |  |  |  |
|-----------------------------|-------|-------|--------------------------|------|--|--|--|
| Name<br>INR                 | Value | Units | Date<br>2023-04-04 Final | Flag |  |  |  |
| INR                         | 1.10  |       | 2023-03-09 Final         |      |  |  |  |
| INR;POINT OF CARE           | 5.5   |       | 2018-04-02 Final         |      |  |  |  |

Labs, Investigations and Consults – no changes from current NL CPP and Other Sidebars.

#### Visits (Most Recent 10)

Updated to limit to most recent 10 visits and to include the **Concern** (if included on Appointment and/or Visit) and **Reason for Visit** (Diagnosis, if included Visit Note) and **Attending Provider**:

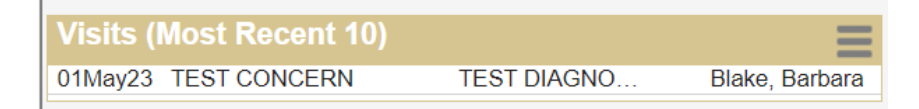

**Immunizations** – <u>no change</u> from current NL CPP and Other Sidebars.

#### **Imported Hx**

Will display any Task with a Category of Imported Hx and will display the scanned attachment icon, if Task includes a scanned attachment.

| Imported Hx                     | ≡           |
|---------------------------------|-------------|
| Complete Results<br>Description |             |
| Imported Hx, Test scanned CPP   | <u>&gt;</u> |